# 54 Olimpiada Biologiczna

#### Pracownia 201/A – arkusz zadań

Czas trwania: 90 minut Liczba punktów: 30

Rozwiązując zadania, możesz korzystać z wymienionego poniżej oprogramowania:

• ApE,

• domyślne składniki systemu operacyjnego, np. kalkulator, notatnik.

W każdym zadaniu samodzielnie wybierz odpowiedni program lub programy. Metoda rozwiązania zadania nie będzie oceniana, tzn. liczy się wyłącznie końcowy wynik. Odpowiedzi <u>zapisz w pliku "odpowiedzi.txt"</u>, w pustej linii pod numerem zadania.

## Uwaga!

- Nie dodawaj dodatkowych wierszy w pliku i nie dodawaj nowych znaków do niepustych wierszy.
- Nie zmieniaj nazwy pliku "odpowiedzi.txt".

*Fragment pliku "odpowiedzi.txt" przed udzieleniem odpowiedzi:* Zadanie 1.1.:

Zadanie 1.2.:

Fragment pliku "odpowiedzi.txt" po udzieleniu odpowiedzi: Zadanie 1.1.: X Zadanie 1.2.: ACGT

W katalogu "sekwencje" znajdują się cztery sekwencje.

| nazwa pliku     | format  | opis                                               |  |  |
|-----------------|---------|----------------------------------------------------|--|--|
| NC_012920.gb    | GenBank | całkowita sekwencja nukleotydowa mitochondrialnego |  |  |
|                 |         | DNA Homo sapiens                                   |  |  |
| NG_063119.fasta | Fasta   | sekwencja genu TRMT5                               |  |  |
| NM_020810.fasta | Fasta   | sekwencja dojrzałego mRNA kodującego białko Trm5   |  |  |
| pUC18.fasta     | Fasta   | sekwencja nukleotydowa wektora pUC18               |  |  |

Sekwencja mRNA zawiera T (tyminę) zamiast U (uracylu) ze względu na konwencję przyjętą do zapisywania sekwencji nukleotydowych stosowaną w analizach bioinformatycznych.

W Załączniku 1. umieszczono tabelę z aktywnością enzymów restrykcyjnych w zależności od buforu (A–D), w którym zachodzi reakcja.

# Wstęp do zadania 1.

Enzym Trm5 występujący u *Homo sapiens* katalizuje reakcję metylacji guaniny w pozycji 37. w różnych tRNA. Wykazano, że substratem reakcji metylacji jest mitochondrialny tRNA<sup>Pro</sup> – przenoszący prolinę.

Do badania aktywności enzymatycznej Trm5 jest niezbędna produkcja tRNA<sup>Pro</sup> *in vitro*. Matrycą do transkrypcji *in vitro* jest wektor zawierający dwa elementy: (1) promotor dla polimerazy RNA z faga T7 (promotor T7) oraz (2) sekwencję genu tRNA<sup>Pro</sup>. Konstrukt genetyczny będzie oparty na wektorze pUC18, którego miejsce ułatwiające klonowanie zostało przedstawione poniżej.

 Hindlll
 Pstl
 BamHl
 Kpnl
 EcoRl

 ...TGCCAAGCTTGCATGCCTGCAGGTCGACTCTAGAGGATCCCCGGGTACCGAGCTCGAATTCGTAA...

Zamówiono syntezę dwóch oligonukleotydów, które zostaną zmieszane w równym stosunku molowym, podgrzane do 95 °C, a następnie powoli schłodzone do temperatury pokojowej. Poddane hybrydyzacji oligonukleotydy będą promotorem T7 i zostaną wprowadzone do wektora pUC18 uprzednio strawionego enzymami restrykcyjnymi HindIII i Pstl.

## Zadanie 1.1. (2 pkt.)

Określ bufor, w którym jednoczesne trawienie wektora pUC18 enzymami Hindlll i Pstl zachodzi najwydajniej. W odpowiednie miejsce w pliku "odpowiedzi.txt" wpisz oznaczenie literowe buforu: A, B, C albo D.

Jeden z zamówionych oligonukleotydów ma następującą sekwencję:

# 5' AGCTT<u>TAATACGACTCACTATA</u>CTGCA 3'

Podkreślono tę część sekwencji, która stanowi promotor T7.

## Zadanie 1.2. (4 pkt.)

Podaj sekwencję drugiego oligonukleotydu, który został zamówiony. Sekwencję wpisz w orientacji 5' $\rightarrow$ 3' w odpowiednie miejsce w pliku "odpowiedzi.txt", stosując wyłącznie litery A, C, G lub T.

W pliku NC\_012920.gb w formacie GenBank znajduje się pełna sekwencja mitochondrialnego DNA. Przeanalizuj ją w programie ApE i znajdź gen tRNA<sup>Pro</sup>. Możesz to zrobić na dwa sposoby:

W głównym oknie, w którym nad sekwencją nukleotydową znajduje się lista annotacji

 w kolumnie "Feature" znajdź "tRNA-Pro". W kolumnie "Direction" jest wskazany kierunek (">>>" oznacza, że element ten jest zlokalizowany w orientacji 5'→3',
 a "<<<" oznacza, że ten element leży w odwrotnej orientacji), a w kolumnie "Location" są wskazane pozycje reszt nukleotydowych odpowiadających genowi tRNA<sup>Pro</sup>.

 W menu Features → List Features. W nowo wyświetlonym oknie w kolumnie "Name" znajdź "tRNA-Pro". W kolumnie "location" są pozycje reszt nukleotydowych odpowiadających genowi tRNA<sup>Pro</sup>. Jeśli są one opatrzone oznaczeniem "rev:" oznacza to, że element ten leży w odwrotnej orientacji.

Jeśli jest taka potrzeba, użyj funkcji dostępnych w menu Edit:

- Cut, Copy i Paste to odpowiednio "Wytnij", "Kopiuj" i "Wklej".
- **Cut Rev-Com**, **Copy Rev-Com** i **Paste Rev-Com** to odpowiednio "Wytnij", "Kopiuj" i "Wklej", które podczas wykonywania tej czynności zmienią sekwencję na odwrotnie-komplementarną.
- **Reverse-Complement** to funkcja, która zmieni zaznaczoną sekwencję na odwrotnie--komplementarną.

## Zadanie 1.3. (2 pkt.)

Podaj sekwencję genu tRNA<sup>Pro</sup>. Sekwencję wklej w orientacji 5' $\rightarrow$ 3' w odpowiednie miejsce w pliku "odpowiedzi.txt", stosując wyłącznie litery A, C, G lub T.

Zaprojektuj startery, które umożliwią amplifikację genu tRNA<sup>Pro</sup>. Każdy ze starterów będzie zawierać trzy elementy (w kolejności od końca 5' do końca 3'):

- sekwencję 5'-AGATA-3', dzięki której miejsce rozpoznawane przez enzym restrykcyjny nie będzie położone bezpośrednio przy końcu startera
- sekwencję rozpozawaną przez enzym restrykcyjny
- sekwencję hybrydyzującą z matrycowym DNA.

Tzw. lewy starter (ang. *forward*) <u>w całości (ze wszystkimi wymienionymi powyżej elementami)</u> <u>musi mieć długość 35 nukleotydów</u>, a na jego końcu 3' musi być cytozyna.

#### Zadanie 1.4. (2 pkt.)

Podaj sekwencję <u>części hybrydyzujacej z matrycowym DNA</u> lewego startera. Sekwencję wklej w orientacji 5'→3' w odpowiednie miejsce w pliku "odpowiedzi.txt", stosując wyłącznie litery A, C, G lub T.

Różnica temperatur topnienia części hybrydyzującej z matrycowym DNA lewego i prawego startera (ang. *reverse*) nie może być większa niż 0,5 °C. Temperaturę topnienia należy określić w głównym oknie programu ApE – pod oznaczeniem "Tm" wyświetla się temperatura topnienia sekwencji, która jest zaznaczona. Starter prawy musi mieć na końcu 3' resztę nukleotydową C albo G.

## Zadanie 1.5. (2 pkt.)

Podaj sekwencję <u>części hybrydyzującej z matrycowym DNA</u> prawego startera. Sekwencję wklej w orientacji 5′→3′ w odpowiednie miejsce w pliku "odpowiedzi.txt", stosując wyłącznie litery A, C, G lub T. Wybierz dwa różne enzymy restrykcyjne, które będą użyte do przecięcia zarówno wektora zawierającego promotor T7, jak i produktu PCR. Wybrana para enzymów restrykcyjnych musi mieć wydajność trawienia 100% w jednym buforze.

#### Zadanie 1.6. (2 pkt.)

Określ bufor, w którym produkt PCR (zamplifikowany gen tRNA<sup>Pro</sup>) będzie poddany trawieniu enzymami restrykcyjnymi. W odpowiednie miejsce w pliku "odpowiedzi.txt" wpisz oznaczenie literowe buforu: A, B, C albo D.

#### Zadanie 1.7. (4 pkt.)

Podaj sekwencję <u>całego</u> lewego startera. Sekwencję wklej w orientacji 5′→3′ w odpowiednie miejsce w pliku "odpowiedzi.txt", stosując wyłącznie litery A, C, G lub T.

## Zadanie 1.8. (4 pkt.)

Podaj sekwencję <u>całego</u> prawego startera. Sekwencję wklej w orientacji 5′→3′ w odpowiednie miejsce w pliku "odpowiedzi.txt", stosując wyłącznie litery A, C, G lub T.

Kodon kodujący prolinę w kodzie genetycznym w mitochondrium człowieka to: 5'-CCA-3'.

## Zadanie 1.9. (2 pkt.)

Określ lokalizację antykodonu <u>w obrębie cząsteczki tRNA<sup>Pro</sup></u>. W odpowiednie miejsce w pliku "odpowiedzi.txt" wpisz pozycję pierwszej reszty nukleotydowej antykodonu, stosując wyłącznie cyfry arabskie.

Enzym Trm5 jest kodowany przez gen *TRMT5*, zlokalizowany na chromosomie 14. Porównaj sekwencję nukleotydową genu *TRMT5* z sekwencją nukleotydową dojrzałego mRNA.

Przygotowanie przyrównania sekwencji:

- 1. Otwórz pliki Fasta w programie ApE.
- 2. Kliknij Tools  $\rightarrow$  Align sequences.
- 3. Wybierz sekwencję referencyjną w postaci sekwencji genu *TRMT5* w menu **Reference sequence**.
- 4. Wybierz sekwencję dojrzałego mRNA w części Align to Windows.

Uwaga: Wykonaj przyrównanie stosując domyślne ustawienia programu ApE.

## Zadanie 1.10. (2 pkt.)

Podaj liczbę eksonów genu *TRMT5*. Zapisz odpowiedź w odpowiednim miejscu w pliku "odpowiedzi.txt", stosując wyłącznie cyfry arabskie.

Białko Trm5 ma masę około 58 kDa i składa się z 509 reszt aminokwasowych. Wykazano, że substytucja Arg291His zmieniająca argininę na histydynę w pozycji 291. sekwencji aminokwasowej Trm5 znacznie obniża aktywność katalityczną tego enzymu.

Znajdywanie otwartej ramki odczytu:

- 1. Otwórz plik Fasta w programie ApE.
- 2. Kliknij **ORFs**  $\rightarrow$  **Find Next**.
- 3. Przyjmij, że najdłuższa otwarta ramka odczytu spośród znalezionych ulega translacji.

Translacja in silico:

- 1. Zaznacz myszką część sekwencji wyświetlonej w programie ApE, która ma być poddana translacji *in silico*.
- 2. Kliknij **ORFs**  $\rightarrow$  **Translate**.
- Jeśli chcesz uzyskać tylko sekwencję aminokwasową (bez numerów reszt aminokwasowych oraz sekwencji nukleotydowej) wybierz None w opcjach Line Numbers oraz DNA.

Uwaga: Upewnij się w menu **Edit**  $\rightarrow$  **Preferences**  $\rightarrow$  **Analysis**, że wybrany kod genetyczny to "The Standard Code".

Wyświetlanie tabeli kodu genetycznego:

1. Kliknij Help  $\rightarrow$  Standard Genetic Code.

#### Zadanie 1.11. (3 pkt.)

Określ lokalizację kodonu kodującego argininę 291 w sekwencji mRNA genu *TRMT5*. W odpowiednie miejsce w pliku "odpowiedzi.txt" wpisz pozycję pierwszej reszty nukleotydowej tego kodonu, stosując wyłącznie cyfry arabskie.

Zadanie 1.12. (1 pkt.)

Określ pozycję kodonu, która uległa mutacji skutkującej substytucją Arg291His. W odpowiednie miejsce w pliku "odpowiedzi.txt" wpisz pozycję w kodonie – 1, 2 albo 3 – stosując wyłącznie cyfry arabskie.

## Koniec treści arkusza egzaminacyjnego

Możesz porównać <u>strukturę</u> pliku "odpowiedzi.txt" oraz "odpowiedzi\_przykład.txt", żeby upewnić się czy plik zawierający Twoje odpowiedzi ma właściwą strukturę.

Uwaga: Na kolejnej stronie znajduje się załącznik nr 1.

# Załącznik 1.

| nazwa onzvimu | sokwanaja 5' 3' | aktywność w stosunku do maksymalnej (%) |         |         |         |
|---------------|-----------------|-----------------------------------------|---------|---------|---------|
| nazwa enzymu  | Serwencja 5→5   | bufor A                                 | bufor B | bufor C | bufor D |
| BamHI         | G/GATCC         | 75*                                     | 100*    | 100     | 100*    |
| EcoRI         | G/AATTC         | 25                                      | 100*    | 50      | 50*     |
| HindIII       | A/AGCTT         | 25                                      | 100     | 50      | 50      |
| Kpnl          | GGTAC/C         | 100                                     | 25      | <10     | 100     |
| Pstl          | CTGCA/G         | 75                                      | 75      | 100     | 50*     |

Oznaczenie \* świadczy o niespecyficznej aktywności enzymu restrykcyjnego względem rozpoznawanej i przecinanej sekwencji nukleotydowej.

Oznaczenie / określa miejsce przecięcia DNA w obrębie rozpoznawanej przez enzym restrykcyjny palindromicznej sekwencji nukleotydowej.